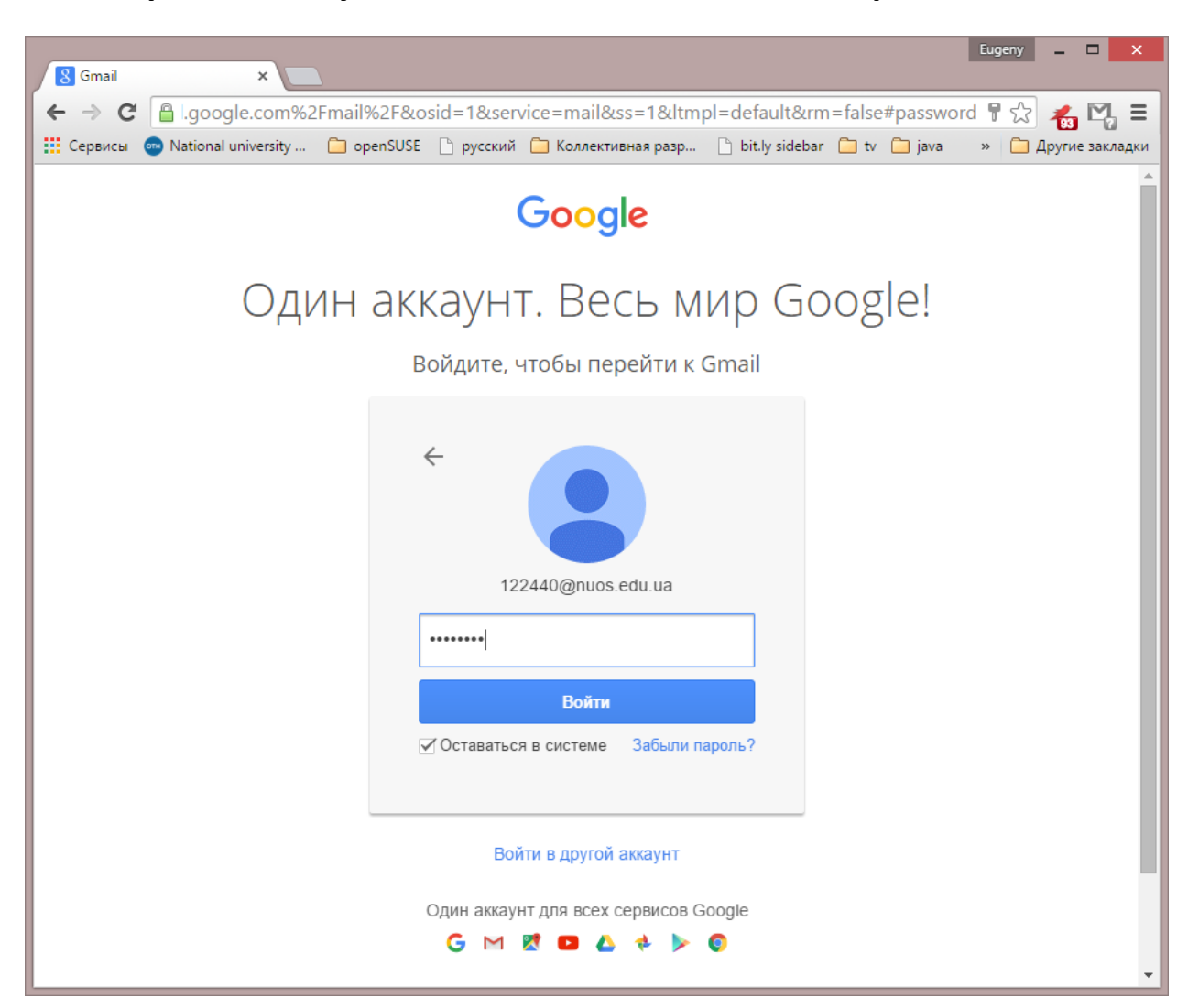

## Регистрация аккаунта JetBrains с помощью электронной почты НУК

Сначала войдите в свой почтовый ящик nnnnnn@nuos.edu.ua.

(Входите на Google mail – gmail, при входе, в качестве login'а указываете <u>nnnnn@nuos.edu.ua</u> (nnnnnn – выданный Вам логин учетной записи НУК)

Пароль – выданный Вам пароль учетной записи НУК.

Если Вы пользуетесь этим почтовым ящиком впервые, Вы увидите окно «Ласкаво просимо до вашого нового облікового запису». В этом случае нажмите «Приймаю. Перейти до мого облікового запису.»

Вы увидите окно электронной почты НУК (тот же gmail, но вместо лого Google – лого НУК).

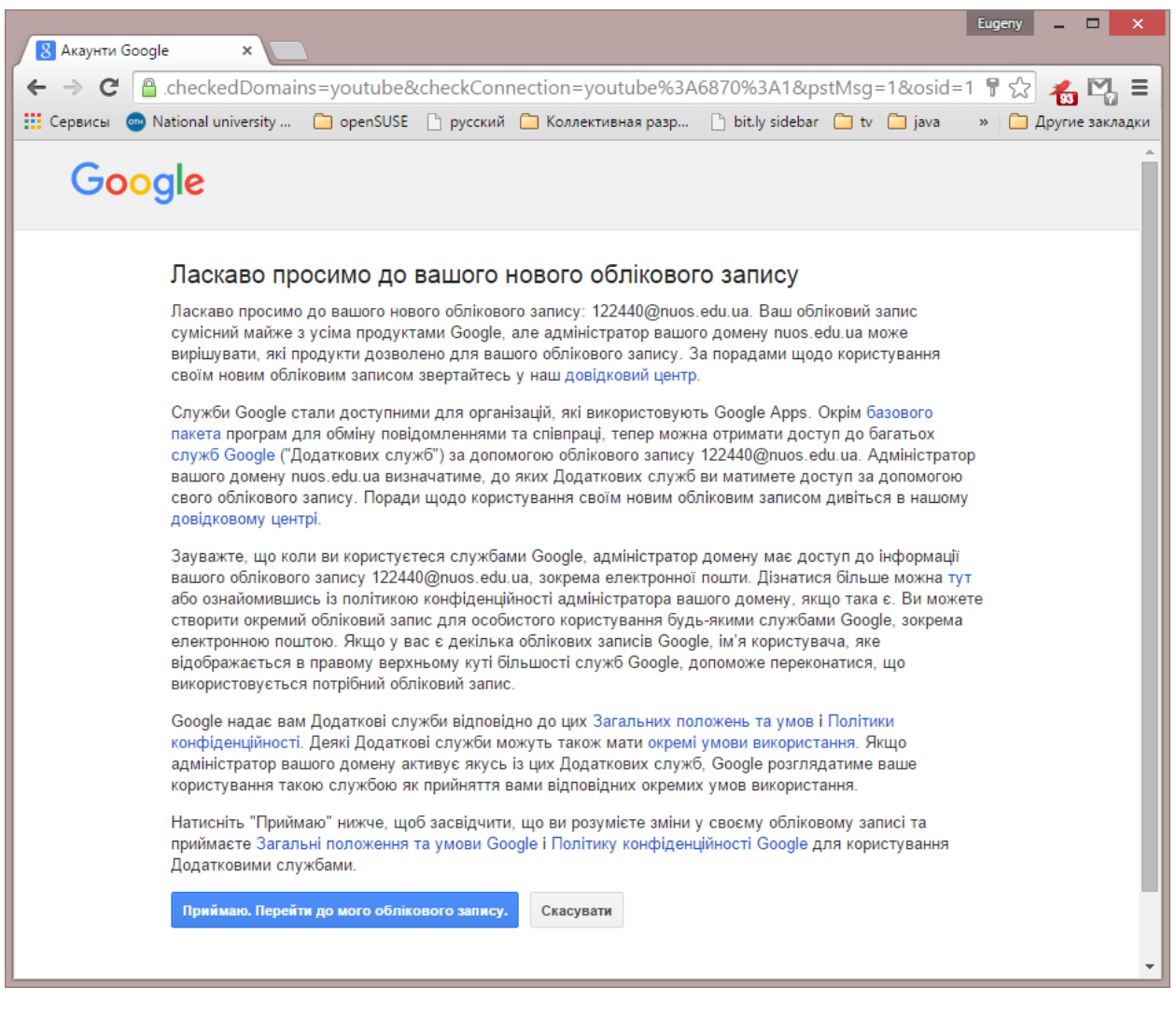

| M Вхідні - 122440@nuos.ed                                             |                                   |                                                    |                                                                    | Eugeny 🗕 🗆 🗙                                                                                               |
|-----------------------------------------------------------------------|-----------------------------------|----------------------------------------------------|--------------------------------------------------------------------|----------------------------------------------------------------------------------------------------|
| $\leftarrow \rightarrow C $ https://ma                                | ail.google.com/mail/#inbox        |                                                    |                                                                    |                                                                                                    |
| Сервисы 💿 National unive                                              | rsity 📋 openSUSE 🗋 русский 🛄 Кол. | лективная разр 🗋 bit.ly sidebar 🌘                  | 🗋 tv 📋 java ا Java Video Tutorials                                 | » 🦲 Другие закладки                                                                                        |
| національний<br>університет<br>кораблебудування                       |                                   |                                                    | <ul><li></li><li></li><li></li></ul>                               | 122440@nuos.edu.ua ▼                                                                                       |
| Пошта -                                                               | _ т С Більше т                    |                                                    |                                                                    | \$\$ ~                                                                                                    |
| НАПИСАТИ                                                              |                                   | Немає нових листів.                                |                                                                    | • • • <b>5</b>                                                                                             |
| Рхідні<br>Із зірочкою<br>Важливі<br>Надіслані<br>Чернетки<br>Більше ▼ | Використано 0 Гб<br>Керувати      | Політики програми<br>За технологією <b>Сос сіє</b> | Остання діяльність в обліковому записі: 0<br>хяклин тому<br>Деталі | Пошук користувачів<br>Поки що вам немає з ким<br>поспілкуватися в чаті.<br>Запросіть когось.<br>Докладніше |
|                                                                       |                                   |                                                    |                                                                    |                                                                                                    |

Теперь заходим на страницу jetbrains.com/student:

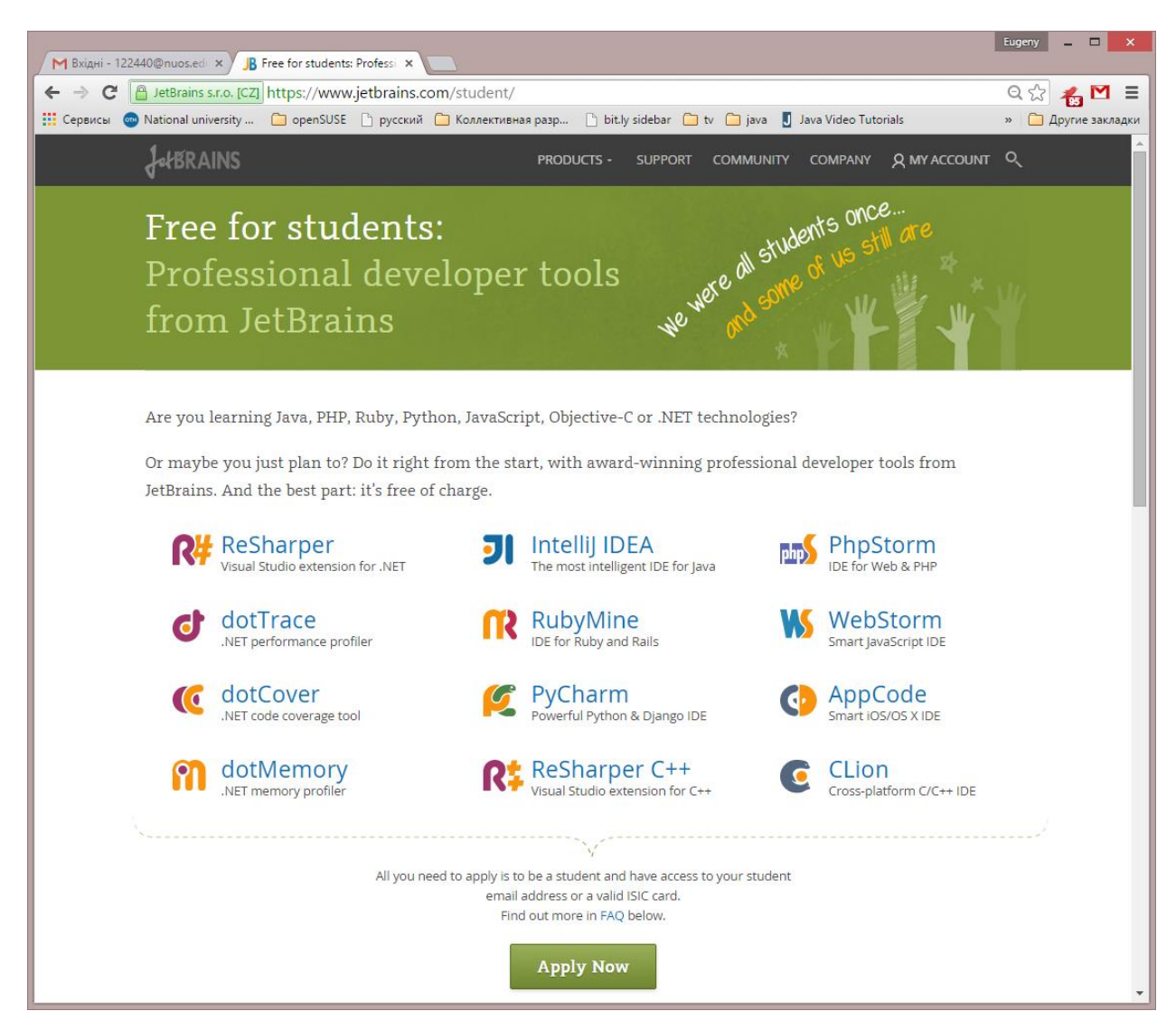

Нажимаем «Apply Now» и вводим СВОИ данные по образцу.

| M Вхідні (1) - 122440@nuos × JB JetBra | ins Products for Lea ×                                                                                | Eugeny _ 🗆 🗙        |
|----------------------------------------|----------------------------------------------------------------------------------------------------|---------------------|
| ← → C 🔒 JetBrains s.r.o. [CZ] http     | s://www.jetbrains.com/shop/eform/students                                                             | Q 😭 🐔 🗹 🔳           |
| 🛄 Сервисы 💿 National university 📋      | openSUSE 🗋 русский 🦳 Коллективная pasp 🗋 bit.ly sidebar 🦳 tv 🦳 java 🚦 Java Video Tutorials            | » 🧰 Другие закладки |
| JefBRAINS                              |                                                                                                    | DUNT                |
|                                        |                                                                                                    |                     |
| letBrains l                            | Products for Learning                                                                                 |                     |
| Jecoranio                              |                                                                                                    |                     |
|                                        |                                                                                                    |                     |
| Apply with:                            | University email address ISIC/ITIC membership Official document                                       |                     |
| Status:                                | I'm a student                                                                                         |                     |
|                                        | O I'm a teacher                                                                                       |                     |
| Name:                                  | Sergii Tkachenko                                                                                      |                     |
|                                        | Our soltware will be registered to your real name.                                                    |                     |
| Email address:                         | 122440@nuos.edu.ua                                                                                    |                     |
|                                        | Your valid university email address, e.g. john.smith@mit.edu. We'll send you<br>further instructions. |                     |
|                                        |                                                                                                    |                     |
|                                        | Apply for Free Products                                                                               |                     |
|                                        |                                                                                                    | _                   |
|                                        |                                                                                                    |                     |
| © 2013-2015 JetBrains   Bu             | ild #5736                                                                                             |                     |
| Flease contact us at sales@            | retoralisatorii ii you nave any suggestions or problems.                                              | -                   |

## Нажимаем «Apply for Free Products»

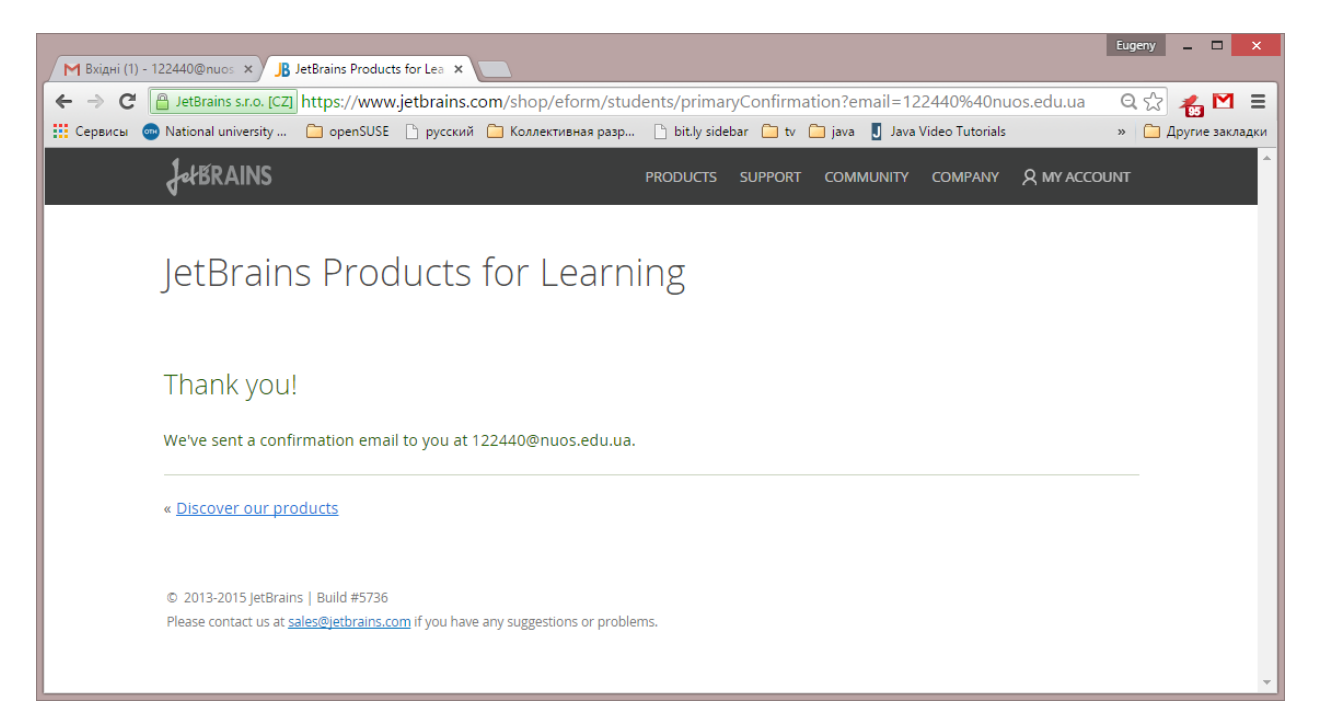

Возвращаемся на вкладку почты. Там должно быть письмо, проверяющее, что указанный почтовый ящик – Ваш.

| M JetBrains Educational Pack                    | X B JetBrains Products for Lee X                                                                                            | Eugeny _ 🗆 🗙                      |
|-------------------------------------------------|----------------------------------------------------------------------------------------------------|-----------------------------------|
| ← → C 🔒 https://m                               | nail.google.com/mail/#inbox/14fa2d931d1551c4                                                                                | 🛞 ☆ 🐔 🛂 🗉                         |
| 👖 Сервисы 💿 National univ                       | ersity 🤷 openSUSE 🕒 русский 🤷 Коллективная разр 🗅 bit.ly sidebar 🏠 tv 🤷 java リ Java Video Tutorials 📊 step-by-step - sprin  | » 🦾 Другие закладки               |
| національний<br>університет<br>кораблебудування | <u>د</u> ۹ ا                                                                                                    | 122440@nuos.edu.ua →              |
| Пошта -                                         | 🗧 🖸 📋 Т                                                                                                    | 131 < > 🔅 -                       |
| НАПИСАТИ                                        | JetBrains Educational Pack Confirmation 🗌 вхідні х 🖬 🖶 🖪 Сторінка Google+ із подібним вмістом                               | <u>.</u><br>                      |
| Вхідні<br>Із зірочкою<br>Важливі                | La JetBrains Account <no_reply@jetbrains.com> 16:29 (1 хвилину тому) ☆ ▼ JetBrains<br/>кому мені ⊡</no_reply@jetbrains.com> | Підключення<br>Пошук користувачів |
| Hadiabatu                                       | Ні,                                                                                                    |                                   |
|                                                 | You've received this email because your email address was used for registering/updating a JetBrains<br>Educational Pack.    |                                   |
|                                                 | Please follow this link to confirm your intention:                                                                          |                                   |
|                                                 | Confirm Request                                                                                                    |                                   |
|                                                 | Yours truly,<br>JetBrains Team<br><u>https://www.ietbrains.com</u><br>"Develop with pleasure!"                              |                                   |
|                                                 |                                                                                                    |                                   |

## В этом письме нужно нажать на ссылку «Confirm Request». Произойдет переход на сайт JetBrains:

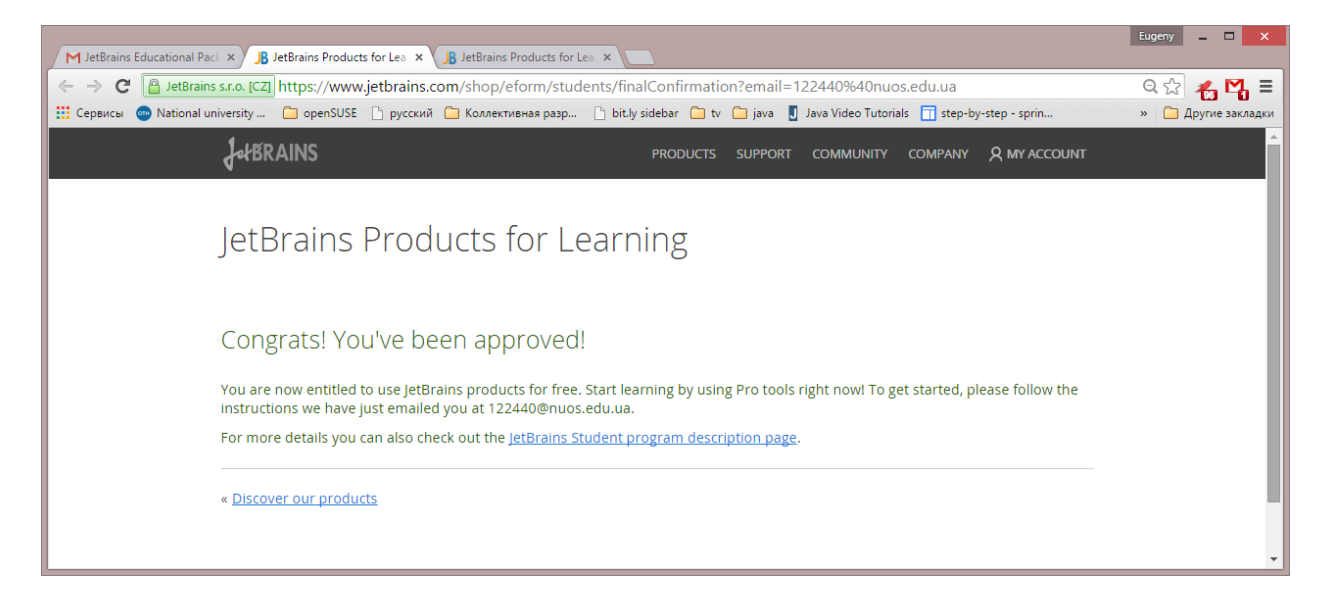

## При этом, Вам на почту придет еще одно письмо.

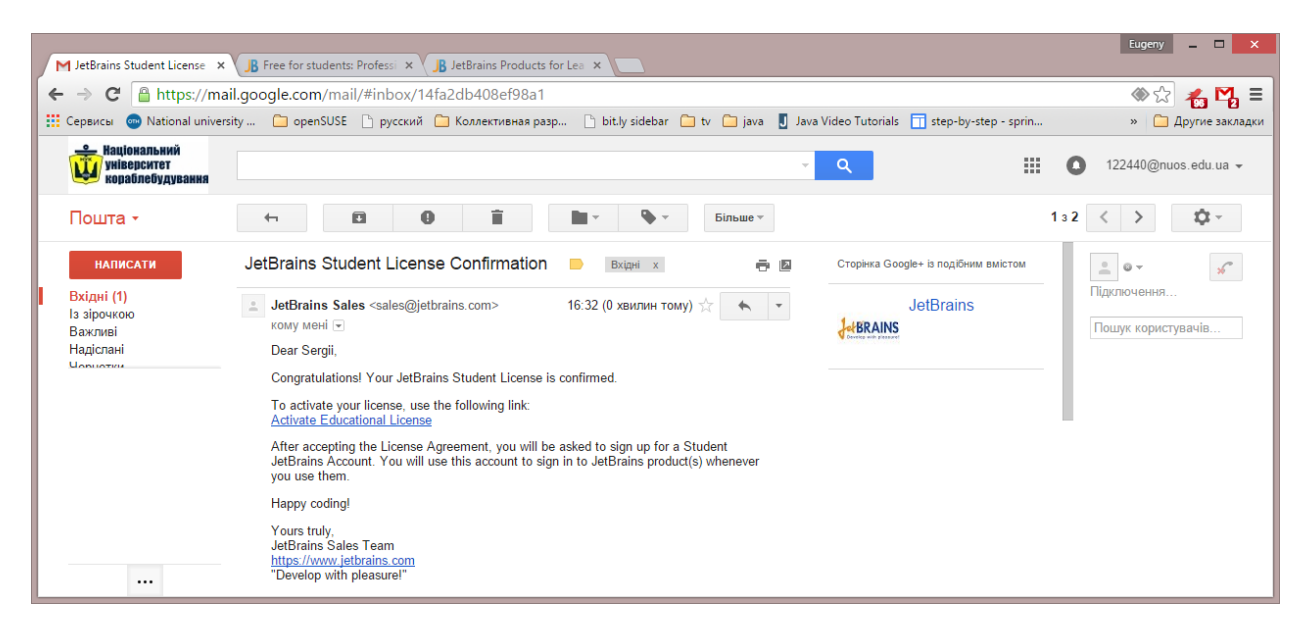

В нем нужно выполнить активацию Вашей лицензии – перейти по соответствующей ссылке.

Для этого на сайте JetBrains выберите «MY ACCOUNT». Создайте новый Аккаунт

| M Bxigei (2) - 122440@nuos x B JetBrains Account x B JetBrains Products for Lea x                                                                                                    |                                                                                                    | Eugeny _ 🗆 🗙                          |
|----------------------------------------------------------------------------------------------------|----------------------------------------------------------------------------------------------------|---------------------------------------|
| ← → C A https://account.ietbrains.com/login                                                                                                    |                                                                                                    | ····································· |
| 🗰 Сервисы 🧔 National university 🎦 openSUSE 🗅 русский 🦳 Коллективная разр 🗅 bit.ly s                                                                                                    | sidebar 🗀 tv 🗀 java 🔳 Java Video Tutorials 🦷 step-by-step - sprin                                     | » 🗀 Другие закладки                   |
| fetBRAINS                                                                                                    |                                                                                                    | ⑦ Help                                |
| Welcome to JetBrains Account         Access your purchases<br>and view your order history         Identify expired and outdated licenses,<br>order new licenses and upgrades         Identify expired and outdated licenses,<br>order new licenses and upgrades | Sign in with existing account  Email or Usemame Password Forgot password? Sign In Not registered yet? | лните                                 |
| ੇਹਿੱ                                                                                                    | Create JetBrains Account Sergii Tkachenko 122440@nuos.edu.ua Sign Up                                  |                                       |
|                                                                                                    | © 2013-2015 JetBrains   Help   Feedback   Terms (                                                     | Of Use   Build #5736                  |

Подтвердите аккаунт, нажав на ссылку в электронной почте.

| M Complete your account re                                                                                                    | Interning Account     Y     Interning Products for Lag                                                                                                    | Eugeny _ 🗆 🗙                                 |
|----------------------------------------------------------------------------------------------------|----------------------------------------------------------------------------------------------------|----------------------------------------------|
|                                                                                                    |                                                                                                    |                                              |
| Canada Canada Ca | an google.com/man/#hnbox/141a2ddetosoteas                                                                                                    |                                              |
| Cepsical Wattonia univer                                                                                                    | зну Сорепосос Срусскии Сколоски вная разр Сослу зисера Ско Срача Стача чисе нисеная Стаср-су-зсер - эрин                                                                                                    | и другие закладки                            |
| национальний<br>університет<br>кораблебудування                                                                                                    | ् २ 🛄 (                                                                                                    | 122440@nuos.edu.ua →                         |
| Пошта -                                                                                                    | Image: Construction         Image: Construction         Image: Construction | 3 < > 🗘 -                                    |
| написати                                                                                                    | Complete your account registration 🕒 🛛 🗮 👘 🖾 Сторінка Google+ із подібним вмістом                                                                                                    | <ul> <li>• •</li> <li>Підключення</li> </ul> |
| Бхідні (Z)                                                                                                    | JetBrains Sales «sales@jetbrains.com> 16:34 (0 хвилин тому) 🖄 🛧 👻 JetBrains                                                                                                    |                                              |
| 13 зірочкою                                                                                                    | Dear Semii                                                                                                    | Пошук користувачив                           |
| Бажливі                                                                                                    | Thank you for creating your JetBrains Account                                                                                                    |                                              |
| Чариати                                                                                                    | To complete your registration, click the link below:                                                                                                    |                                              |
| Більше ж                                                                                                    | Confirm your account                                                                                                    |                                              |
|                                                                                                    | Yours truly,<br>JetBrains Sales Team<br><u>https://www.jetbrains.com</u><br>"Develop with pleasure!"                                                                                                    |                                              |
|                                                                                                    | Натисніть тут, щоб вибрати: <u>Відповісти</u> або <u>Переслати</u>                                                                                                    |                                              |
|                                                                                                    | Використано 0 Гб Політики програми<br>Керивати За технологією Google Остання діяльність в обліковому<br>записі. 0 хвилині тому<br><u>Деталі</u>                                                                                                    |                                              |
|                                                                                                    |                                                                                                    |                                              |

Заполните открывшуюся регистрационную форму

| M Complete your account re  | ∈ × <mark>JB</mark> Jet | Brains Account × V JB JetBrains Account × V JB JetBrains Products for Lea ×                                      | Eugeny 🗕 🗆 🗙                          |
|-----------------------------|-------------------------|----------------------------------------------------------------------------------------------------|---------------------------------------|
| ← → C <sup>△</sup> https:// | account.je              | tbrains.com/signup-complete/ha66y8qs6ajf9dot6m1mrgqv                                                             | F 😭 🚜 🛂 🗉                             |
| 👖 Сервисы 💿 National un     | iversity (              | 🗅 openSUSE 🕒 русский 🦲 Коллективная разр 🕒 bit.ly sidebar 🧰 tv 🧰 java 🏮 Java Video Tutorials 🛅 step-by-step - sp | rin » 🗀 Другие закладки               |
| JetBRAINS                   |                         |                                                                                                    | ⑦ Help                                |
|                             |                         |                                                                                                    |                                       |
| Welcome to Je               | etBrains A              | .ccount!                                                                                                    |                                       |
| Please complete t           | the registrati          | in form below.                                                                                                   |                                       |
|                             |                         |                                                                                                    |                                       |
|                             |                         |                                                                                                    |                                       |
| U                           | Jser Name               | SergiiTkachenko                                                                                                  |                                       |
|                             |                         | Please make sure you choose a strong password as your account will have access to your purchases                 |                                       |
|                             | Password                |                                                                                                    |                                       |
| Repeat                      | Password                |                                                                                                    |                                       |
|                             |                         | Submit                                                                                                    |                                       |
|                             |                         |                                                                                                    |                                       |
|                             |                         |                                                                                                    |                                       |
|                             |                         |                                                                                                    |                                       |
|                             |                         |                                                                                                    |                                       |
|                             |                         |                                                                                                    |                                       |
|                             |                         | © 2013-2015 JetBrains   Help   F                                                                                 | Feedback   Terms Of Use   Build #5736 |

После нажатия на «Submit» Вы перейдете на страницу Вашей лицензии.

|                                                 |                                                                                |                                   |                                                              |                                | Eugeny _ 🗆 🗙                |
|-------------------------------------------------|--------------------------------------------------------------------------------|-----------------------------------|--------------------------------------------------------------|--------------------------------|-----------------------------|
| Complete your account re × B Sergii Tkachenko - | JetBrai × JB JetBrains Account                                                 | × 🕅 JB JetBrains Products fo      | r Lea 🗙                                                      |                                |                             |
| ← → C 🔒 https://account.jetbrains.com           | /licenses                                                                      |                                   |                                                              |                                | । 😪 🐔 🌄 🗉                   |
| 🏥 Сервисы 💿 National university 📋 openSUSE      | 🗋 русский 🧰 Коллективная раз                                                   | p 🗋 bit.ly sidebar 📋 tv 🛅 j       | ava 🚦 Java Video Tutorials 🔲 step-t                          | by-step - sprin                | » 📋 Другие закладки         |
| JefBRAINS Licenses Your                         | Account                                                                        |                                   |                                                              | ⑦ Help 名 Sergii                | ^<br>Tkachenko <del>-</del> |
| Sergii Tkachenko<br>Transactions                | 1 License                                                                      |                                   |                                                              |                                |                             |
|                                                 | JetBrains Product<br>Licensed to: Sergii Tkache<br>License Restriction: For ed | Pack for Students I               |                                                              |                                |                             |
|                                                 | After accepting the license                                                    | agreement you will be able to use | the following products for free until Se                     | ptember 05, 2016:              |                             |
|                                                 | Intellij IDEA                                                                  | ReSharper                         | ReSharper C++                                                | odot I race                    |                             |
|                                                 | dotMemory                                                                      | <pre>dotCover</pre>               | AppCode                                                      | CLion                          |                             |
|                                                 | PhpStorm                                                                       | 🐔 PyCharm                         | RubyMine                                                     | 🚺 WebStorm                     |                             |
|                                                 | Please review License Age                                                      | eement and accept it to start u   | sing your licenses.<br>r past purchases to your JetBrains Ac | count by providing a licen     | se key or domain            |
|                                                 |                                                                                |                                   | © 2013-2015 JetBra                                           | ains   Help   Feedback   Terms | Of Use   Build #5736        |

Просмотрите и примите лицензионное соглашение («Please review License Agreement»)

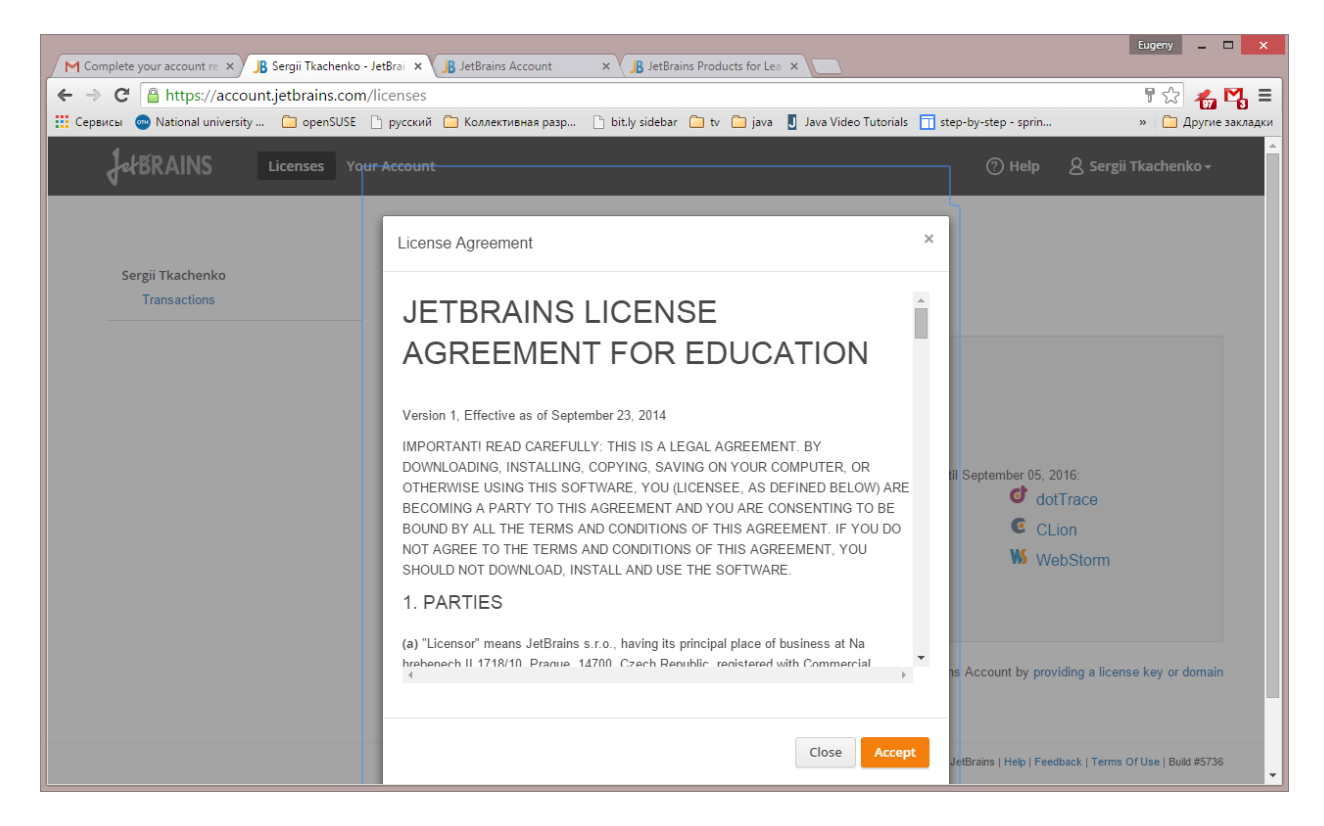

Прочитайте лицензионное соглашение 😊 и нажмите «Accept».

Ваши лицензии на все продукты JetBrains активированы сроком на 1 год. О чем написано на открывшейся странице.

| M Complete your account re × B Sergii Tkachenko | etBrai × B JetBrains Account                                                   | × B JetBrains Products fo              | r Lea X                               |                                | Eugeny _ 🗆 🗙              |  |  |
|-------------------------------------------------|--------------------------------------------------------------------------------|----------------------------------------|---------------------------------------|--------------------------------|---------------------------|--|--|
| ← → C A https://account.jetbrains.com/          | licenses                                                                       |                                        |                                       |                                | <br>☆ 🚜 🖏 ≡               |  |  |
| 🎹 Сервисы 💿 National university 🗀 openSUSE      | 🗋 русский 📋 Коллективная раз                                                   | ip 🗋 bit.ly sidebar 🧰 tv 🛅 ji          | ava 🚦 Java Video Tutorials 🔲 step-l   | by-step - sprin                | » 🗀 Другие закладки       |  |  |
| JetBRAINS Licenses Your                         | Account                                                                        |                                        |                                       | ⑦ Help 名 Serg                  | ii Tkachenko <del>+</del> |  |  |
| Sergii Tkachenko<br>Transactions                | 1 License                                                                      |                                        |                                       |                                |                           |  |  |
|                                                 | JetBrains Product                                                              | Pack for Students 🛛 🗷                  |                                       |                                |                           |  |  |
|                                                 | Licensed to: Sergii Tkachenko<br>License Restriction: For educational use only |                                        |                                       |                                |                           |  |  |
|                                                 | You can use the following p                                                    | products for free until September 05   | , 2016:                               |                                |                           |  |  |
|                                                 | IntelliJ IDEA                                                                  | R# ReSharper                           | R: ReSharper C++                      | dotTrace                       |                           |  |  |
|                                                 | dotMemory                                                                      | Cover dotCover                         | AppCode                               | CLion                          |                           |  |  |
|                                                 | PhpStorm                                                                       | 🕰 PyCharm                              | RubyMine                              | WebStorm                       |                           |  |  |
|                                                 | After downloading and insta<br>don't need a license key.                       | illing the software, simply run it and | follow the on-screen prompts to sign  | in with your JetBrains Ac      | ccount. You               |  |  |
|                                                 | Ca                                                                             | n't find your license here? Link you   | r past purchases to your JetBrains Ac | count by providing a licer     | nse key or domain         |  |  |
|                                                 |                                                                                |                                        | © 2013-2015 JetBra                    | ains   Help   Feedback   Terms | s Of Use   Build #5736    |  |  |

Теперь, устанавливая IntelliJ IDEA, CLion, PhpStorm или другой продукт JetBrains, активируйте лицензию с помощью Baшero аккаунта JetBrains (пароль в этом окне – пароль от аккаунта JetBrains, а не от почты).

| IntelliJ IDEA License Activation                                                                                | ×      |
|----------------------------------------------------------------------------------------------------|--------|
| Thank you for licensing IntelliJ IDEA!<br>Your copy is licensed to Eugeny Berkunsky<br>For educational use only |        |
| Activate new license via:<br>C License key C License server O JetBrains Accou<br>Username or email:             | unt    |
| 122440@nuos.edu.ua                                                                                              |        |
| Password: F                                                                                                    | orgot? |
| ••••••                                                                                                    |        |
|                                                                                                    |        |
|                                                                                                    |        |
|                                                                                                    |        |
|                                                                                                    |        |
| ок                                                                                                    | Cancel |